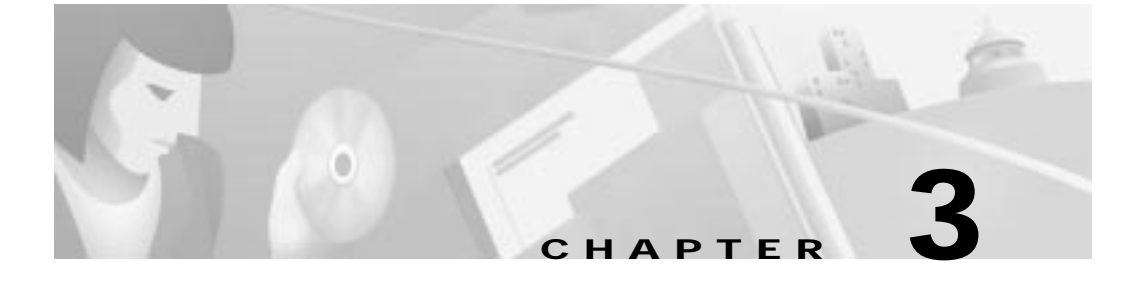

# Preparing the Cisco CallManager and Octel Systems

Because the DPA 7630 depends on information from the Cisco CallManager and the Octel systems, you must verify that they are set up properly before configuring the DPA 7630, and you must obtain some information from these systems to set up the DPA 7630.

This guide does not contain details about configuring the Cisco CallManager and Octel systems. Refer to the documentation provided with these systems for installation and configuration instructions.

These sections provide details about the configuration requirements on the Cisco CallManager and Octel systems:

- Configuring Cisco CallManager, page 3-2
- Configuring the Octel Systems, page 3-13

# **Overview of Required Tasks**

Cisco CallManager recognizes the DPA 7630 as another IP telephony device. So, to add the device to the database, you need some information from the DPA 7630. Additionally, to set up the DPA 7630, you need information from both the Cisco CallManager and Octel systems. Refer to Table 3-1 for an overview of the tasks and information you need from them to configure the DPA 7630.

#### Table 3-1 System Setup Checklist

|         | Task                                                                                                    | For More Information                                                                      |  |  |
|---------|----------------------------------------------------------------------------------------------------|-------------------------------------------------------------------------------------------|--|--|
| Cisco   | CallManager Configuration                                                                                                |                                                                                           |  |  |
|         | Add the DPA 7630 to the Cisco CallManager database manually or using auto-registration.                                  | See "Adding the DPA 7630 to<br>Cisco CallManager" section on page 3-3.                    |  |  |
|         | Configure the ports from the DPA 7630 as<br>Cisco IP Phones in the Cisco CallManager<br>database.                        | See "Configuring the DPA Ports and Phones" section on page 3-5                            |  |  |
|         | Verify that the options for enabling and<br>disabling MWI on the Cisco IP Phones are<br>configured in Cisco CallManager. | See "Enabling the Message Waiting Light" section on page 3-10.                            |  |  |
|         | Verify that the voice mail hunt group is set up properly.                                                                | See "Setting Up the Voice Mail Hunt Group" section on page 3-11.                          |  |  |
| Octel ( | Octel Configuration                                                                                                    |                                                                                           |  |  |
|         | Set dialing sequence for message waiting indicator.                                                                      | See the "Setting Dialing Sequence for Message<br>Waiting Indicator" section on page 3-14. |  |  |
|         | Assign lines to handle incoming calls, outgoing calls, and MWI commands.                                                 | See the "Assigning Incoming, Outgoing, and MWI Lines" section on page 3-14.               |  |  |

# **Configuring Cisco CallManager**

The DPA requires minor changes to Cisco CallManager because when you add the DPA 7630 to the IP network, Cisco CallManager recognizes the ports as Cisco IP Phones. Therefore, you need to add these ports to the Cisco CallManager database.

The DPA 7630 connects to Cisco CallManager to provide the following capabilities:

Access from the Cisco IP Phones to the voice messaging system on the Octel systems.

The DPA 7630 provides connection to the Octel voice messaging system by emulating IP phones. These emulated phones appear in the Cisco CallManager database.

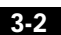

Cisco Digital PBX Adapter 7630 Administration Guide

• Proper signaling to the message waiting indicators (MWI) on the Cisco IP Phones.

Some ports on the DPA 7630 handle MWI commands from the Octel system. An additional "virtual" IP phone sends these messages to the Cisco CallManager system. Cisco CallManager then sets the MWI on the Cisco IP Phones.

When reviewing the following tasks, if you need additional instructions, refer to the *Cisco CallManager Administration Guide* or the online help in the Cisco CallManager application:

- Adding the DPA 7630 to Cisco CallManager, page 3-3
- Configuring the DPA Ports and Phones, page 3-5
- Enabling the Message Waiting Light, page 3-10
- Setting Up the Voice Mail Hunt Group, page 3-11

## Adding the DPA 7630 to Cisco CallManager

When the DPA 7630 and Cisco CallManager connect, the ports on the DPA 7630 appear as IP phones in the Cisco CallManager database. An additional "virtual" port also appears as an IP phone to Cisco CallManager, but it does not have any correspondence to a physical port. It is created by the DPA 7630 to handle MWI commands to Cisco CallManager.

## **Using Auto-Registration**

You can choose to have the DPA 7630 automatically added to Cisco CallManager using auto-registration. If you want to use auto-registration, you must verify that it is enabled in Cisco CallManager. Refer to the *Cisco CallManager Administration Guide* or online help in the Cisco CallManager application for details.

Through auto-registration, when the DPA 7630 connects to Cisco CallManager, the ports connected between the DPA 7630 and the Octel system are registered as Cisco IP Phones in the database. These ports are actually emulated IP phones that are used to access the voice mail system and to send MWI commands from Octel.

Cisco CallManager only recognizes these IP phones after the Octel voice mail system is up and running. So, verify that the Octel system and the Cisco DPA 7630 are up before completing these tasks in Cisco CallManager.

Auto-registration automatically assigns phones a directory number. The directory number assigned is the next one available in sequential order within the device pool assigned to this phone type in Cisco CallManager. However, if you need to, you can modify this directory number for each emulated phone (see the "Configuring the DPA Ports and Phones" section on page 3-5).

During auto registration, the host name assigned to the DPA 7630 is entered in the Description field in the record for the emulated phone in Cisco CallManager. If you do not enter a host name, the following sequence applies for the device description: SEP + the last 10 digits of the MAC address.

Additionally, Cisco CallManager requires unique MAC addresses for all devices, but all 24 ports on the DPA 7630 share the same MAC address. Therefore, an automatic conversion process converts the MAC addresses into this format:

- 1. The first two digits for the MAC address are dropped.
- 2. The number is shifted two places to the left.
- 3. The two-digit port number is added to the right.

For example, if the MAC address is 000039A44218

the MAC address registered for port 12 in CallManager is 0039A4421812

The 25th virtual port is automatically assigned the MAC address of 0039A4421825.

## Adding the DPA 7630 Manually

If you want to assign specific directory numbers to the emulated IP phones on the DPA 7630 without using auto-registration, you must manually add each phone to the Cisco CallManager database. Keep in mind several important facts:

- Each port must have a unique MAC address. Use the auto-registration formula.
- Use the host name or other name for the Description for each port. Use the same name for ports configured on the same DPA 7630 system.
- Add each port on the DPA 7630 as a Cisco IP Phone 30 VIP.

Cisco Digital PBX Adapter 7630 Administration Guide

# **Configuring the DPA Ports and Phones**

From the perspective of the DPA 7630, several types of ports exist:

- Call ports—Handle call processing (incoming and outgoing calls).
- · Octel MWI ports-Receive MWI commands from the Octel system.
- Virtual port—Send MWI commands to Cisco CallManager.
- PBX MWI ports—Send MWI on the Lucent PBX system and is only present in the hybrid integration mode.

To Cisco CallManager, these ports on the DPA appear as IP phones, but the PBX MWI ports do not appear in Cisco CallManager. The Cisco CallManager database also contains records of all the end-user phones. You must configure each of these phones properly in Cisco CallManager to ensure that calls are processed properly. You access the phones using the **Devices > Phone** menu in Cisco CallManager.

These sections provide details about the required settings in Cisco CallManager for the different ports:

- Configuring Call Ports, page 3-5
- Configuring Octel MWI Ports, page 3-7
- Configuring the Virtual Port, page 3-8
- Configuring an End-User Phone, page 3-9

## **Configuring Call Ports**

Use call ports to connect lines from the Octel system that handle incoming messages, such as voice mail access, and outgoing calls such as fax calls, outgoing calls to pagers, and so on. However, a particular line from the Octel system must support either incoming or outgoing calls; it cannot support both.

#### **Outgoing Calls**

Do not include the call ports supporting outgoing calls in the voice mail hunt groups. Otherwise, configure these lines in Cisco CallManager as you normally would, assigning directory numbers to them.

#### **Incoming Calls**

The call ports supporting incoming calls require additional configuration in Cisco CallManager. In these cases, these lines and their corresponding call ports compose the voice mail hunt groups. See Figure 3-1 for an example of the following settings:

• Directory Number—Assign a directory number to each of these phones. These directory numbers establish the voice mail hunt group to be used by the Cisco IP Phones.

Assign one of these ports to be the primary or "pilot" directory number in the voice mail hunt group. Record this value because you need it to configure the DPA 7630. In this example, the pilot directory number is 1500.

- Call waiting—You must disable it on these phones.
- Call forwarding—Assign call forwarding numbers (Forward Busy and Forward No Answer settings), so calls roll to next available directory number in the hunt group.
- Display—If the DPA 7630 is connected to an Octel 200 or 300 voice mail system, you must enter D-*xxxx*, where *xxxx* is the directory number. In this example, you would enter D-1502. However, you do not need to enter anything in the Display field if the DPA 7630 is connected to an Octel 250 or 350 voice mail system.

| Update Update            | and Close Dele   | te Restart Devices   | Cancel |
|--------------------------|------------------|----------------------|--------|
| Directory Number         |                  |                      |        |
| Directory Number*        | 1502             |                      |        |
| Partition                | < None > 💌       |                      |        |
| Directory Number Setti   | ings             |                      |        |
| Calling Search Space     | < None > +       |                      |        |
| Call Waiting             | 0# •             |                      |        |
| Call Forward and Pick    | up Settings      |                      |        |
|                          | Destination      | Calling Search Space |        |
| Forward All              |                  | < None > •           |        |
| Forward Builty           | 1503             | < None > *           |        |
| Forward No Answer        | 1503             | < None > •           |        |
| Call Pickup Group        | < None > .+      |                      |        |
| Line Settings for this D | evice            |                      |        |
| Display Voicemeil        | Label            |                      |        |
| C Detable rep on this I  | inn External Phy | ne Number Mask       |        |

#### Figure 3-1 Line Configuration for Voice Mail Ports

## **Configuring Octel MWI Ports**

The DPA 7630 uses the Octel MWI ports to handle MWI messages from the Octel system. You can also enable these lines to support outgoing call processing. However, you must not configure these ports to handle any incoming call processing. See Figure 3-2 for an example of the following settings:

- Directory Number—Assign a directory number to each of these phones. Ensure that these directory numbers are not included in the voice mail hunt group. For this example, use 1301.
- Call waiting—We recommend that you disable call waiting on these phones.
- Call forwarding—Do not set.

| Update Update                     | and Close Delete             | Restart Devices             | Cancel |
|-----------------------------------|------------------------------|-----------------------------|--------|
| Directory Number                  |                              |                             |        |
| Directory Number*                 | 1301                         |                             |        |
| Partition                         | < None > *                   |                             |        |
| <b>Directory Number Setti</b>     | ngs                          |                             |        |
| Calling Search Space              | < None > *                   |                             |        |
| Call Waiting                      | Off 🔹                        |                             |        |
| Call Forward and Picks            | up Settings                  |                             |        |
|                                   | Destination                  | Calling Search Spa          | ce     |
| Forward All                       |                              | < None > ···                |        |
| Forward Burry                     |                              | < None > •                  |        |
| Forward No Answer                 |                              | < None > 💌                  |        |
| Call Pickup Group                 | < None > *                   |                             |        |
| Line Settings for this D          | evice                        |                             |        |
| Display 1301                      | Label                        |                             |        |
| Disable ring on this is           | ne External Phon             | e Number Mask               |        |
| * indication required here, chain | one to Live in Directory Nam | ber settings resume include |        |

#### Figure 3-2 Line Configuration for Octel MWI Ports

## **Configuring the Virtual Port**

The DPA 7630 automatically creates and uses the virtual port to send MWI messages to Cisco CallManager. One virtual port is created regardless of the number of Octel MWI ports you have. The virtual phone settings are similar to the Octel MWI port. See Figure 3-2 for an example of the following settings:

- Directory Number-Assign a directory number to this phone.
- Call waiting—We recommend that you disable call waiting on these phones.
- Call forwarding—Do not set.

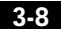

## Configuring an End-User Phone

Although the DPA 7630 does not directly interact with the end-user phones, verify that you configured these phones properly to roll to voice mail. Ensure that you set the forwarding options (Forward Busy and Forward No Answer settings) to the voice mail access number for their assigned hunt group. You might want to divide users into different hunt groups to access the voice mail system. See Figure 3-3 for an example of an end-user phone configuration.

| 🖉 Cisco CallMana                                                                         | ager 3.0 Administration - Configure a Directory Number - Microsoft Int 💶 🗖 🗙 |  |  |  |  |  |
|------------------------------------------------------------------------------------------|------------------------------------------------------------------------------|--|--|--|--|--|
| Line 1 for SEP003094C392FE (Auto 1600)                                                   |                                                                              |  |  |  |  |  |
| Status: Ready                                                                            |                                                                              |  |  |  |  |  |
| Update                                                                                   | Update and Close Delete Restart Devices Cancel                               |  |  |  |  |  |
| Directory Numb                                                                           | ier                                                                          |  |  |  |  |  |
| Directory Numbe                                                                          | r* 1600                                                                      |  |  |  |  |  |
| Partition                                                                                | < None > 💌                                                                   |  |  |  |  |  |
| Directory Numb                                                                           | er Settings                                                                  |  |  |  |  |  |
| Calling Search S                                                                         | pace < None > -                                                              |  |  |  |  |  |
| Call Waiting                                                                             | Default 🔽                                                                    |  |  |  |  |  |
| Call Forward a                                                                           | nd Pickup Settings                                                           |  |  |  |  |  |
|                                                                                          | Destination Calling Search Space                                             |  |  |  |  |  |
| Forward All                                                                              | < None > 💌                                                                   |  |  |  |  |  |
| Forward Busy                                                                             | 1500 < None > 🔽                                                              |  |  |  |  |  |
| Forward No Ansv                                                                          | wer 1500 < None >                                                            |  |  |  |  |  |
| Call Pickup Grou                                                                         | up < None >                                                                  |  |  |  |  |  |
| Line Settings for this Device                                                            |                                                                              |  |  |  |  |  |
| Display 1600                                                                             | Label                                                                        |  |  |  |  |  |
| Disable ring on this line External Phone Number Mask                                     |                                                                              |  |  |  |  |  |
| * indicates required item; changes to Line or Directory Number settings require restart. |                                                                              |  |  |  |  |  |
| 🔊 Done                                                                                   | 👔 Internet                                                                   |  |  |  |  |  |

#### Figure 3-3 Line Configuration for End-User Phone

Cisco Digital PBX Adapter 7630 Administration Guide

Configuring Cisco CallManager

# **Enabling the Message Waiting Light**

On Cisco CallManager, you must set the option to enable the message waiting light on Cisco IP Phones. Once configured, you can access the values used to enable and disable the message waiting light by following these procedures. These options appear under the **Service > Service Parameters** menu in Cisco CallManager. You must configure these settings for each Cisco CallManager system in a cluster.

In these examples, the MessageWaitingOffDN value is 1998, and the MessageWaitingOnDN value is 1999. Record these values. You need them to configure the DPA 7630.

• MessageWaitingOffDN—Specifies the directory number to which calls from a voice mail system are directed to disable or turn off the MWI light for the specified calling party (see Figure 3-4).

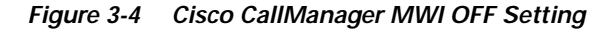

| Core California 18 Administ            | tion Lanter Parameters Coolige size: Miccould Intern                                                                                                    | et Englane   | <b>B</b> 200 |
|----------------------------------------|----------------------------------------------------------------------------------------------------|--------------|--------------|
| De Die Nes fannie Jac                  | *                                                                                                    |              |              |
| And the set                            | int fine land famile that had he                                                                                                    |              | 1946         |
| Aglance (all http://io/1117.000.ml.doo | decrease and the second second s                                                                                                    |              | · 1/20       |
| Epiters Roda-Plas Sama                 | e Fadure Dears Unio Application temp                                                                                                    |              |              |
| Cisco CallManage                       | a Administration                                                                                                    | Time Texture |              |
| Re Cran P Tolellory Column             |                                                                                                    | A A.         |              |
| Service Paramet                        | ers Configuration                                                                                                    |              |              |
|                                        | and a stranger stranger                                                                                                    |              |              |
|                                        |                                                                                                    |              |              |
| tee fu                                 | Cartest Service Claco-Californiager<br>Cartest Service cm3                                                                                                    |              |              |
| 22 and calored an or of                | Halos Facada                                                                                                    |              |              |
|                                        | much respect respect respect respect respectively                                                                                                    | and land     |              |
|                                        | The Control Control Inter                                                                                                    |              |              |
|                                        | Exeligentid Services (Circo Celliviteropor                                                                                                    | 1            |              |
|                                        | Page Broughtungthin 2                                                                                                    | 8            |              |
|                                        | Ter -                                                                                                    | 3            |              |
|                                        | tion from                                                                                                    |              |              |
|                                        |                                                                                                    |              |              |
|                                        | Carlpactions Faseways Filmments                                                                                                    |              |              |
|                                        | Nursunbertrichten underg<br>NurTstellen ten OffspielerschlielungCritten                                                                                                    | EI           |              |
|                                        | Net all school and the school of the school of the school |              |              |
|                                        | ALL DESCRIPTION OF THE OWNER OF THE OWNER OF THE OWNER OF THE OWNER OF THE OWNER OF THE OWNER OF THE OWNER OF T                                                                                                    |              |              |

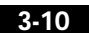

• MessageWaitingOnDN—Specifies the directory number to which calls from a voice mail system are directed to enable or turn on a MWI light for the specified calling party (see Figure 3-5).

Figure 3-5 Cisco CallManager MWI ON Setting

| Circa Calificana II Administra          | tion Lemine Parameters Cooliganities: Miccool Tale                            | met Explore   |           | 1010             |
|-----------------------------------------|-------------------------------------------------------------------------------|---------------|-----------|------------------|
| the list time typester list             | 34                                                                            |               |           |                  |
| 1 · · · · · · · · · · · · · · · · · · · | ant fine land family think the                                                | a 2 -         |           | -                |
| Aphres (2) http://d/11.1707/mil.doo     | decreasing with                                                               |               |           | $\partial^2 h v$ |
| Eystern Fauta-Plan Sama                 | e Fadule Deale Unit Application resp                                          | 0             |           | -                |
| Cisco CallManage                        | er Administration                                                             | Date Database |           |                  |
| Per Cran IV Laboratory Colorina         |                                                                               | A.A.          |           |                  |
| Service Paramet                         | ers Configuration                                                             |               |           |                  |
|                                         |                                                                               |               |           |                  |
| 100200-0000                             |                                                                               |               |           |                  |
| Let Eu                                  | Current Service: Cloce-Californiager<br>Current Server; cm0                   |               |           |                  |
| - 22 and representation of              | Mater Parate                                                                  |               |           |                  |
|                                         | Next Room   (Deter)   (Deter)                                                 | Since         |           |                  |
|                                         | the second second second second se                                            |               |           |                  |
|                                         | Configured Sterourse (Creck Conversion)                                       | -             |           |                  |
|                                         | Paren Bernapilitatiogordh                                                     | 3             |           |                  |
|                                         | Ter -                                                                         | 1             |           |                  |
|                                         | Votes FIRE                                                                    |               |           | -                |
|                                         |                                                                               |               |           |                  |
|                                         | Markunder tribblin ondro                                                      | -             |           |                  |
|                                         | Nail staliumter/Wingide ed: along titles<br>Mediate/acquistaria/et.ap/Trimeal |               |           |                  |
|                                         | Medial scharge Timerut<br>Mansagal/vatirg/04014                               |               |           |                  |
| a Theat                                 | Transmission and the                                                          |               | gi tearat | -                |

# Setting Up the Voice Mail Hunt Group

You must configure several settings in Cisco CallManager to ensure that the voice mail hunt groups function properly. These options appear under the **Service > Service Parameters** menu in Cisco CallManager: You must configure these settings for each Cisco CallManager system in a cluster.

Configuring Cisco CallManager

## Configuring the Pilot Directory Number

The pilot directory number is the number users dial on their Cisco IP Phones to access voice mail. Typically, it is the first directory number in the hunt group. You can configure this number to be easily accessed on Cisco IP Phones, such as with the **messages** button on a Cisco IP Phone 7960.

To configure the pilot directory number perform the following steps:

| Step 1 | Select Service > | <b>Service Parameters</b> | menu from Cisco CallManager. |
|--------|------------------|---------------------------|------------------------------|
|--------|------------------|---------------------------|------------------------------|

- Step 2 Click the name of your Cisco CallManager system.
- Step 3 Select the VoiceMailDn service parameter.
- Step 4 Enter the pilot directory number in the Value field.

Refer to the *Cisco CallManager Administration Guide* or online help in the Cisco CallManager application if you need additional assistance.

## Setting the Hop Count

You can specify the number of times Cisco CallManager forwards a call before generating an error tone. The default setting is 12, but you should set it to a number larger than the number of extensions in the largest hunt group.

To configure the hop count perform the following steps:

- Step 2 Click the name of your Cisco CallManager system.
- Step 3 Select the ForwardMaximumHopCount service parameter.
- Step 4 Enter the pilot directory number in the Value field.

Refer to the *Cisco CallManager Administration Guide* or online help in the Cisco CallManager application if you need additional assistance.

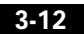

78-11069-01

## Setting No-Answer Timeout

You can specify the number of seconds allowed before generating a "no-answer" error. This setting determines how much time is spent contacting a directory number before forwarding to voice mail

The Octel systems have similar settings, which are determined by the number of rings. The Octel system expects a certain number of rings before the call forwards to voice mail. If the call forwards to voice mail prematurely, the Octel system assumes the phone was busy.

To ensure that the Cisco CallManager system allows enough time for the number of expected rings on the Octel system, you must set the no-answer timeout.

In Cisco CallManager, you should set this setting to be approximately five seconds (the ring duration on an Octel system) times the number of rings. For example, if you have the Octel system set to four rings, set the setting in Cisco CallManager to at least 20 seconds.

To configure the number of seconds before a no-answer timeout occurs perform the following steps:

- Step 1 Select Service > Service Parameters menu from Cisco CallManager.
- Step 2 Click the name of your Cisco CallManager system.
- Step 3 Select the ForwardNoAnswerTimeout service parameter.
- **Step 4** Enter the number of seconds in the Value field.

Refer to the *Cisco CallManager Administration Guide* or online help in the Cisco CallManager application if you need additional assistance.

# **Configuring the Octel Systems**

You should not need to make any changes to the Octel system. However, you should verify your configuration and obtain information from the Octel system to properly set up the DPA 7630. This information should already be configured if you previously used Octel and Lucent systems together.

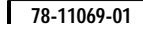

Configuring the Octel Systems

## Setting Dialing Sequence for Message Waiting Indicator

On Lucent and Octel systems, you must set the dialing sequence that is used to enable and disable the MWI on phones connected to the Lucent system. After you configure this setting on the Lucent and Octel systems, record the setting. You need it when you configure the DPA 7630.

# Assigning Incoming, Outgoing, and MWI Lines

On the Octel system, you must specify how each line is used, following these guidelines:

• When possible, separate the lines so that distinct lines are used for the three types of call handling: incoming calls, outgoing calls, and MWI.

You can, however, assign a single line to process outgoing calls and MWI commands. However, you must not have a single line supporting both incoming call processing and MWI commands.

- When using the hybrid integration mode, do not pass outgoing calls through the DPA 7630.
- Follow specific guidelines when physically connecting these lines to the DPA 7630 (see "Connecting to the Telco Connectors" section on page 2-9).

However, you have flexibility in determining the number of lines used for each of these tasks. For example, a company with a 144-port Octel voice mail system using the hybrid integration mode might use the following configuration:

- Line A
  - 8 ports for incoming calls
- Line B
  - 2 ports for incoming calls
  - 6 ports for MWIs
- Line C
  - 2 ports unused
  - 6 ports for MWI pass through to PBX

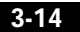